## <u>Universidad Central de Venezuela</u> <u>PASOS PARA EL</u> <u>PROCESO DE INSCRIPCIÓN NAM (Nueva Automatricula)</u>

Registro de información de usuario
 Ingrese el <u>Usuario</u> (número de cédula)
 Ingrese <u>Contraseña</u>: Inicial del primer apellido en mayúscula
 seguido nuevamente por el número de cédula, si es menor de 8
 dígitos rellenar con ceros a la izquierda, Ejemplo:
 Usuario: 658225

<u>Usuario:</u> 658235 <u>Contraseña:</u> M0658235

Presione **Conectar** para continuar

| Archivo       Edición       Ver       Favoritos       Herramientas       Ayuda                                                                                         |   |
|----------------------------------------------------------------------------------------------------|---|
| Archivo Edición Ver Favoritos Herramientas Ayuda                                                                                                    |   |
| X Coordo                                                                                                    |   |
| x condition                                                                                                    |   |
| 👷 Favoritos 🛛 🖕 📢 MSN Latinoamérica 🍘 Sitios sugeridos 🔹 🔊 Contact Us - Christel House 🔊 Hotmail gratuito 🙋 Index of -SistemasOperativ 😰 Liderazgo y Mercadeo - Libr 🌋 |   |
| Conectar                                                                                                    |   |
| Conectar INGRESE NÚMERO DE CEDUI                                                                                                    | A |
| Introduzca su nombre de usuario de Conexión Única y contraseña para conectarse                                                                                         |   |
| Usuario 11177971 INGRESE NUEVAMENTE                                                                                                    |   |
| NÚMERO DE CEDULA                                                                                                    |   |
| Conectar                                                                                                    | I |
| El uso no autorizado de esta dirección está prohibido y puede estar sujeto a acciones civiles y penales PRESIONE AQUÍ PARA CONTINUA                                    | R |
|                                                                                                    |   |
|                                                                                                    |   |
|                                                                                                    |   |
|                                                                                                    |   |
|                                                                                                    |   |
|                                                                                                    |   |
| Listo                                                                                                    |   |

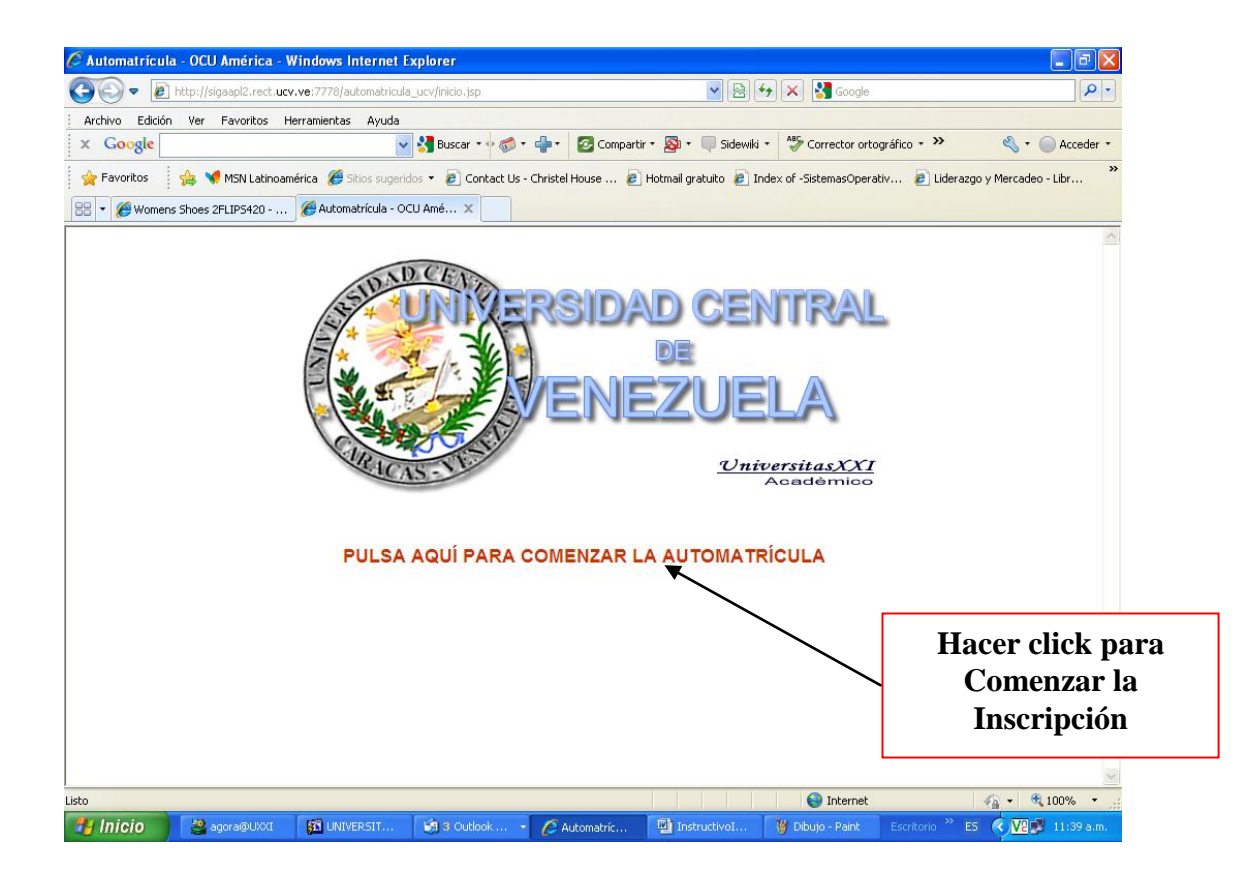

En la siguiente pantalla se selecciona el plan de estudios, en el que el estudiante va a realizar la inscripción, y se presiona <u>Siguiente ></u> para continuar

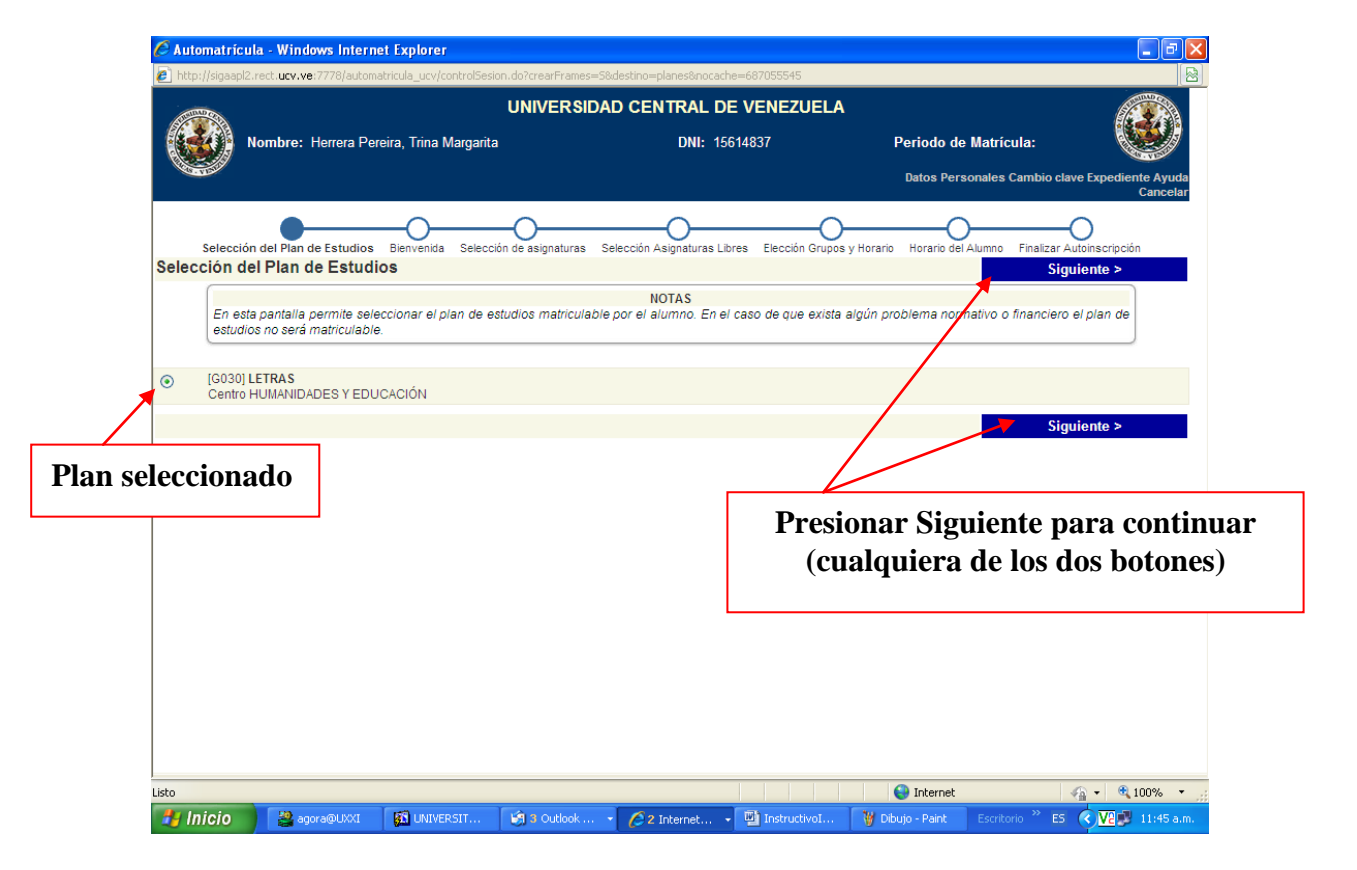

**NOTA**: En caso de querer salir de la página, presionar **Cancelar**, **NO** cerrar en la **X**, esto con el propósito de que su sesión no quede guindada en el sistema y pueda ingresar de nuevo.

La siguiente pantalla es de Bienvenida e informativa al módulo de Inscripción, se presiona Siguiente > para continuar

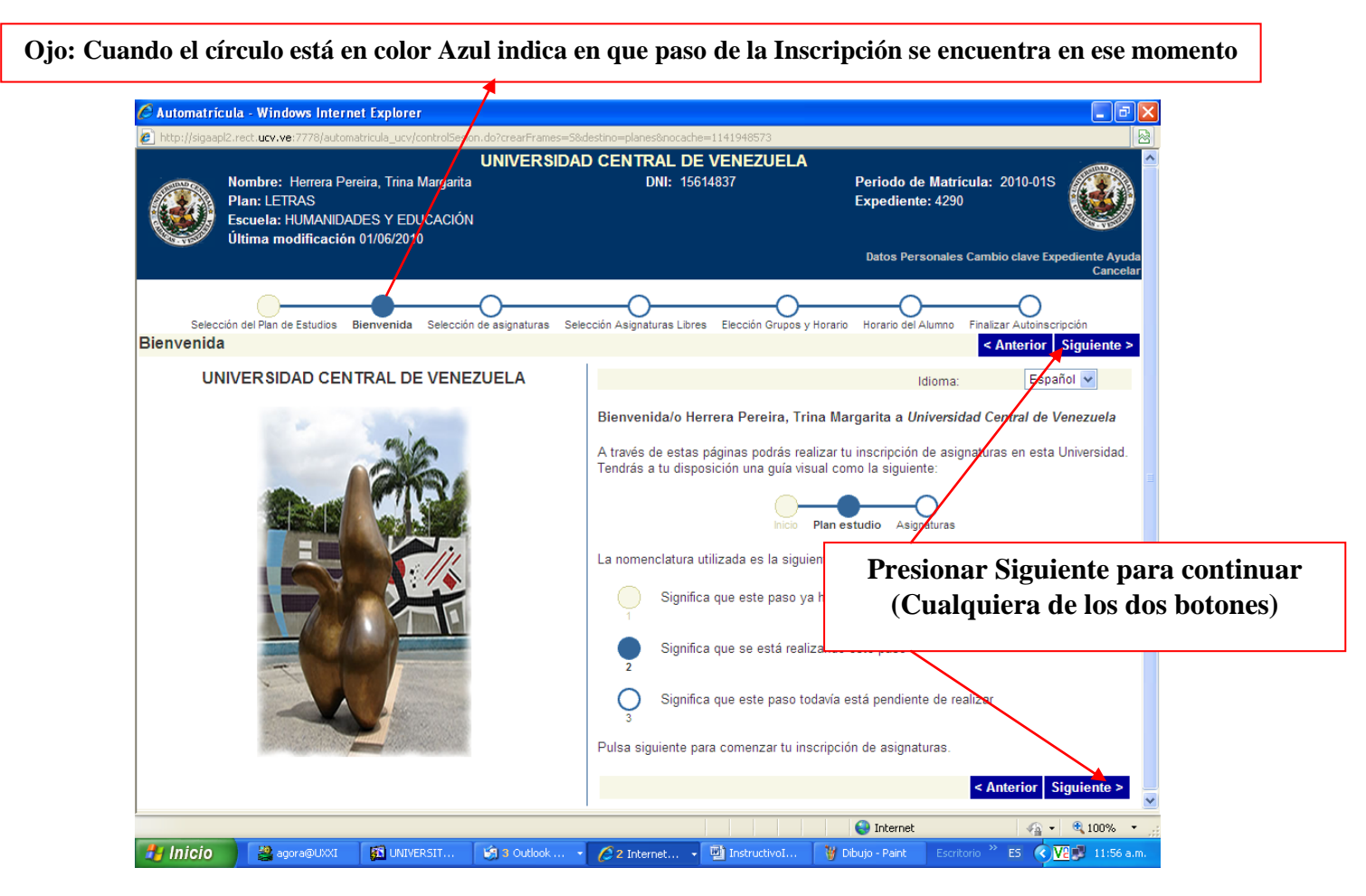

En la Siguiente pantalla se seleccionan las asignaturas <u>Obligatorias ó Electivas</u> a inscribir y luego <u>Siguiente > para</u> continuar

| C Automatr     | cula - Windows Internet Expl                                                                         | orer                                          |                           |                                  |                                     |                                    |                    |
|----------------|----------------------------------------------------------------------------------------------------|-----------------------------------------------|---------------------------|----------------------------------|-------------------------------------|------------------------------------|--------------------|
| 🙋 http://sigaa | pl2.rect. <b>ucv.ve</b> :7778/automatricula_u                                                        | .cv/controlSesion.do?crearFram                | es=5&destino=planes&noca  | che=1141948573                   |                                     |                                    |                    |
|                | Nombre: Herrera Pereira, Tri<br>Plan: LETRAS<br>Escuela: HUMANIDADES Y<br>Última modificación 01/06/ | UNIVERS<br>ina Margarita<br>EDUCACIÓN<br>2010 | SIDAD CENTRAL I<br>DNI: 1 | DE VENEZUE<br>5614837            | LA<br>Periodo de M<br>Expediente: 4 | <b>atrícula: 2</b> 010-01S<br>1290 |                    |
|                |                                                                                                    |                                               |                           |                                  | Datos Person                        | ales Cambio clave Expe             | ediente Ay<br>Canc |
| Salaa          | sión del Plan de Estudion - Bionuncida                                                               |                                               |                           | ibraa Elacción Cru               |                                     |                                    | inción             |
| Selección      | de asignaturas                                                                                       | Selection de daignaturas                      |                           |                                  |                                     | < Anterior Sig                     | guiente >          |
| S Fet          | nantalla normito soloccionar la                                                                      | s asignaturas matriculables                   | NOTAS                     | innaturae eo dobr                | an ascarar madianta la cas          | illa da salaccián qua l            | hav                |
| dela           | ante de cada una. Las asignaturas                                                                    | están agrupadas por tipolo                    | gías.                     | griatorias se debe               | en escoyer mediante la cas          | ina de selección que i             | ay                 |
|                |                                                                                                    |                                               |                           |                                  | _                                   |                                    |                    |
| Selección m    | asiva Curso: - 💌                                                                                     | Tipología: -                                  | ~                         | Agrupacion:                      | Suspensas 🗌                         | Incorpora                          | r                  |
| 50             |                                                                                                    |                                               |                           | _                                |                                     |                                    |                    |
| Je l           |                                                                                                    |                                               | Orden a:                  | scendente 🗹 Or                   | denar por Curso 💌                   |                                    |                    |
|                | /AS                                                                                                  |                                               |                           |                                  | : Por qu                            | é no recupero una asia             | anatura?           |
|                | TORIAS                                                                                               |                                               |                           |                                  | :Por qu                             | é no recupero una asi              | anatura?           |
| G [0702112     | 333] SEMINARIO                                                                                       |                                               | Crée                      | ditos:4.0 (                      | Curso:0                             | e no recupero una asi              | gnatara.           |
|                | -                                                                                                    |                                               |                           |                                  | Conversional Conversional           | Cupos libres:50                    |                    |
|                | 213] CURSO ELECTIVO                                                                                  |                                               | Cré                       | ditos:3.0 (                      | Curso:0                             |                                    |                    |
|                |                                                                                                    |                                               |                           | ,                                | Conversional                        | Cupos libres:50                    |                    |
| [070210L       | 314] EL BARROCO EUROPEO                                                                              |                                               | Crée                      | ditos:4.0 (                      | Curso:0                             |                                    |                    |
| Vigente        | \                                                                                                    |                                               |                           |                                  | Conventorio:4                       | Cupos libres:44                    |                    |
| 0702112        | 192 LIT OCCID INGLESA                                                                                |                                               | Crée                      | ditos:3.0 (                      | Curso:0                             |                                    |                    |
| d Vicente      | $\mathbf{A}$                                                                                         |                                               |                           |                                  | Convectorio:4                       | Cupos libres:50                    |                    |
| [0702112       | 082] CURSO ELECTIVO                                                                                  |                                               | Créc                      | litos:3.0 (                      | Curso:0                             |                                    |                    |
| Listo          |                                                                                                    |                                               |                           |                                  | 😜 Internet                          | <i>4</i> 6 •                       | <b>100%</b>        |
| 💾 Inicio       | a@uxxi 🛛 🛐 u                                                                                         | NIVERSIT 19 3 Outlook                         | 62 Interpet               | <ul> <li>Instructivol</li> </ul> | t 🦉 Dibujo - Paint 🛛 🛛              | Escritorio * ES < 🗸                | 12:0               |
|                |                                                                                                    |                                               |                           |                                  |                                     | φ <u>×</u>                         |                    |
|                |                                                                                                    |                                               |                           |                                  |                                     |                                    |                    |
|                | M                                                                                                    | arcar con el (                                | Check las a               | sionatur                         | as a Inscribi                       | •                                  |                    |

En esta Pantalla se ingresa si se desea Inscribir Asignaturas de Libre Configuración, es decir de Tipología L de otras Escuelas, en este caso se coloca el código ó el Nombre de la Asignatura, (se pueden usar comodines para la búsqueda, por ejemplo: 0705% para el código y %taller% para buscar por nombre) y luego <u>Siguiente ></u> para continuar

| S                                                                                                    | e coloca el código ó el nor                                                                                                    | nbre de la                                          | asignatura                                                                                                  |                                  |
|----------------------------------------------------------------------------------------------------|----------------------------------------------------------------------------------------------------|-----------------------------------------------------|----------------------------------------------------------------------------------------------------|----------------------------------|
| Automatrícula - Windows Imernet Expr                                                                                 |                                                                                                    |                                                     | usignatura                                                                                                  |                                  |
| http://sigaapl2.rect.ucv.ve:7778/automatricula_u                                                                     |                                                                                                    | 875505                                              |                                                                                                    | 8                                |
|                                                                                                    | UNIVERSIDAD CENTRAL DE VEI                                                                                                    | NEZUELA                                             |                                                                                                    |                                  |
| Nombre: Herrera Pereira, Tri<br>Plan: LETRAS<br>Escuela: HUMANIDADES Y I<br>Última modificación 01/06/2              | na Margarita DNI: 15614837<br>EDUCACIÓN<br>2010                                                                                                    | Υ Ρε<br>Ex                                          | eriodo de Matrícula: 2010-0<br>pediente: 4290                                                               | IS                               |
|                                                                                                    |                                                                                                    | ſ                                                   | Datos Personales Cambio clave                                                                               | Expediente Ayuda<br>Cancelar     |
| · · · · · ·                                                                                                    |                                                                                                    |                                                     |                                                                                                    | )                                |
| Selección del Plan de Estudios Bienvenida                                                                            | Selección de asignaturas Selección Asignaturas Libres El                                                                                              | lección Grupos y Horario                            | Horario del Alumno Finalizar Auto                                                                           | inscripción<br>Siguionto S       |
| Concection Asignaturas Elbres                                                                                        |                                                                                                    |                                                     | < Anterior                                                                                                  | Siguiente 2                      |
| Esta pantalla muestra las asignatura<br>valores que hay en la parte superior<br>botón "Incorporar" para agregarias a | NOTAS<br>as libres que puede seleccionar el alumno. Antes de selecc<br>y/o las cajas de texto (introduciendo el código o nombre de<br>la inscripción. | cionar, hay que buscar l<br>la asignatura). Una vez | las asignaturas utilizando las li<br>escogidas las asignaturas pres                                         | stas de<br>ionar el              |
|                                                                                                    |                                                                                                    |                                                     |                                                                                                    |                                  |
| Asignatura: Código 🗸 07                                                                                              |                                                                                                    | Busca                                               | r Limpiar                                                                                                   | *                                |
| 🖃 Resultados de la búsqueda: (474)                                                                                   | 🕂 🖓 🖓 Página anterior [ 🧵 🛩 / 95] Página siguier                                                                                                    | nte 🕅                                               |                                                                                                    |                                  |
| 0702100150] TALLER LITERARIO                                                                                         | Plan:G030                                                                                                    | Créditos:4                                          | Curso:                                                                                                    |                                  |
|                                                                                                    |                                                                                                    |                                                     | Convocatorias:1                                                                                             | upos libres:50                   |
| [0702100150] TALLER LITERARIO                                                                                        | Plan:G030                                                                                                    | Créditos:4                                          | Curso:                                                                                                    |                                  |
|                                                                                                    |                                                                                                    |                                                     | Ci                                                                                                    | upos libres:50                   |
| INTERPORT INTERPORT INTERPORT                                                                                        | Plan:G030                                                                                                    | Créditos:4                                          | Convocatorias:1                                                                                             |                                  |
|                                                                                                    |                                                                                                    |                                                     | C                                                                                                    | upos libres:50                   |
| INDEFINIDA Vigente                                                                                                   | 51 0000                                                                                                    |                                                     | Convocatorias:1                                                                                             |                                  |
| [0702110207] TALLER DE EDICION                                                                                       | Plan:G030                                                                                                    | Creditos:4                                          | Curso:                                                                                                    | v x<br>pos libres:50             |
| SEMESTRAL Vigente                                                                                                    |                                                                                                    | 🚹 ESET NO                                           | DD32 Antivirus - Envío de ar                                                                                | chivos                           |
| [0702110217] LIT OCCID FRANCE SA<br>INDEFINIDA Vigente                                                               | Plan:G030                                                                                                    | CrédAlgunos<br>para su a<br>su envío                | de los archivos sospechosos pre<br>análisis, todavía no han sido apro<br>. Abrir la ventana de archivos pre | parados<br>bados para<br>parados |
|                                                                                                    |                                                                                                    | ·                                                   |                                                                                                    | 8                                |
| Listo                                                                                                    |                                                                                                    |                                                     | Internet 👘                                                                                                  | • 🔍 100% •                       |
| 🛃 Inicio 🔡 agora@ 🧐 4 Ou                                                                                             | tl 🔹 💋 2 Inter 👻 🛄 Instructi 🦉 Dibujo                                                                                                    | 🛃 Oracle S 🚺 Ur                                     | niversi Escritorio 🎽 ES 🤇                                                                                   | V2 🔊 03:32 p.m.                  |

En la siguiente pantalla se seleccionan las Secciones o Grupos de las Asignaturas seleccionadas en los pasos anteriores y luego <u>Siguiente ></u> para continuar

|              |                                                                                                    | 🖉 Automatrícula - Windows Internet Explorer                                                    |                           |                                           |                                      | - 7 🗙                  |               |
|--------------|----------------------------------------------------------------------------------------------------|------------------------------------------------------------------------------------------------|---------------------------|-------------------------------------------|--------------------------------------|------------------------|---------------|
|              |                                                                                                    | line http://sigaapl2.rect.ucv.ve:7778/automatricula_ucv/controlSesion.do?crearFrames=5&destino | =planes&nocach            | ne=1567995750                             |                                      | 8                      |               |
|              |                                                                                                    | Escuela: HUMANIDADES Y EDUCACIÓN                                                               |                           |                                           | 1                                    |                        |               |
|              |                                                                                                    | Última modificación 01/06/2010                                                                 |                           |                                           |                                      |                        |               |
|              |                                                                                                    |                                                                                                |                           |                                           | Datos Personales Cambio clave Expedi | ente Ayuda<br>Cancelar |               |
|              |                                                                                                    |                                                                                                | _                         |                                           |                                      |                        |               |
|              |                                                                                                    |                                                                                                |                           | <u> </u>                                  |                                      |                        |               |
|              |                                                                                                    | Selección del Plan de Estudios Bienvenida Selección de asignaturas Selección As                | Elección Grupos y Horario | Horario del Alumno Finalizar Autoinscripc | ión                                  |                        |               |
|              |                                                                                                    | Eleccion Grupos y Horario                                                                      | < Anterior Sigu           | iente >                                   |                                      |                        |               |
|              |                                                                                                    | 0                                                                                              |                           |                                           |                                      |                        |               |
|              | Exist panaiai muestra las asignaturas seleccionadas por el aurimo. Las asignaturas que no desen éscoger se deben desmarcar mediante la casilla de selección y<br>que hay delante de cada una. Se da la opción de camibiar la sección de la asignatura. El horario de cada sección se visualiza selecionando el icono ubicado al<br>provisiona de la delante de cada una. Se da la opción de camibiar la sección de la asignatura fala de seción se visualiza selecionando el icono ubicado al<br>provisiona de la delante de cada una. Se da la opción de camibiar la sección de la asignatura fala de seción se visualiza selecionando el icono ubicado al<br>provisiona de la delante de cada de la opción de camibiar la seción de la delante de la delante de cada de la delante<br>provisión de la delante de la delante de la delante de la delante de la delante delante delante delante de la delante<br>provisión de la delante de la delante de la delante delante delante delante delante delante de la delante delante<br>delante delante delante delante delante delante delante delante delante delante delante delante delante delante delante delante<br>delante delante delante delante delante delante delante delante delante delante delante delante delante delante<br>delante delante delante delante delante delante delante delante delante delante delante delante delante delante<br>delante delante delante delante delante delante delante delante delante delante delante delante delante delante<br>delante delante de |                                                                                                |                           |                                           |                                      |                        |               |
| e            |                                                                                                    | final de esta.                                                                                 |                           |                                           |                                      |                        |               |
| q            |                                                                                                    |                                                                                                |                           |                                           |                                      |                        |               |
| 8            |                                                                                                    | Selección masiva Curso: - 💌 Tipología: -                                                       |                           | Agrupacion: 💌 🤤                           | Suspensas Incorporar                 |                        |               |
| In           |                                                                                                    |                                                                                                |                           |                                           |                                      |                        | Haciendo      |
| G            |                                                                                                    | 07021123331 SEMINARIO Cr                                                                       | réditos:4                 | Curse:1                                   |                                      |                        |               |
| ° o          |                                                                                                    | OBLIGATORIAS                                                                                   | Groutos.                  |                                           |                                      |                        | Click en este |
| în<br>ra     |                                                                                                    |                                                                                                |                           |                                           |                                      |                        | Ícono se      |
| ció          |                                                                                                    | CLASE TEORICA 0702112333                                                                       |                           |                                           |                                      |                        | muestra el    |
| e ini        |                                                                                                    | Grupo: [A] SECCION A                                                                           |                           |                                           | Español                              |                        | Hanamia da la |
| S. S.        |                                                                                                    | PRIMER SEMESTRE -Turno Noche (HUMANIDADES Y EDUCACIÓN)                                         |                           |                                           | Cupos libres:50                      |                        | Horario de la |
| la<br>As     |                                                                                                    |                                                                                                |                           |                                           |                                      | _                      | Asignatura    |
| ae           |                                                                                                    |                                                                                                | Aditoo:4                  | Curee:1                                   |                                      |                        | 0             |
| p            |                                                                                                    |                                                                                                | eullos.4                  | Curso. I                                  |                                      |                        |               |
| ón           | K                                                                                                    | OPTATIVAS                                                                                      |                           |                                           |                                      |                        |               |
| .ci          |                                                                                                    | CLASE TEORICA 0906107264                                                                       |                           |                                           |                                      |                        |               |
| ec           |                                                                                                    | Grupo: [A1] Grupo de CLASE TEORICA 0906107264.                                                 |                           |                                           | Español                              |                        |               |
| el           |                                                                                                    | PRIMER SEMESTRE -Turno de mañana (MEDICINA)                                                    |                           |                                           | Cupos libres:17                      |                        |               |
| $\mathbf{v}$ |                                                                                                    |                                                                                                |                           |                                           |                                      |                        |               |
|              |                                                                                                    | Grupo: [B] Grupo de CLASE TEORICA 0906107264.      PRIMER SEMESTRE Jurno de mañana (MEDICINA)  |                           |                                           | Espanol<br>Cupos libres:27           |                        |               |
|              |                                                                                                    | - tames demeanter famo de manana (medionary)                                                   |                           |                                           |                                      | 40001 -                |               |
|              |                                                                                                    |                                                                                                | T tu                      |                                           |                                      | 100% •                 |               |
|              |                                                                                                    | inicio 📓 agora@ 🕅 i Outl 🝷 🌈 2 Inter 🝷 🛄 Instructi                                             | . 🛛 🍟 Dibujo              | 🚰 Oracle S 👔                              | UNIVER Escritorio " ES 🔇 🔽           | 9 04:00 p.m.           |               |

Al pasar a la siguiente pantalla se muestra el Horario del Alumno y luego <u>Siguiente > para</u> continuar

| Automatricula - Windows Internet Explorer     Automatricula - Windows Internet Explorer     Automatricula _ucv/controlSesion.do?crearFrames=58destino=planes8nocache=1567995750     UNIVERSIDAD CENTRAL DE VENEZUELI     Nombre: Herrera Pereira Trina Margaita     Nombre: Herrera Pereira Trina Margaita | Al Ubicarse en este paso muestra el<br>Horario del Alumno previamente carga    |  |  |  |
|----------------------------------------------------------------------------------------------------|--------------------------------------------------------------------------------|--|--|--|
| Plan: LETRAS<br>Escuela: HUMANIDADES Y EDUCACIÓN<br>Útlima modificación 01/06/2010                                                                                                    | Expediente: 4290<br>Datos Personates Cambio clave Expediente Ayuda<br>Cancelar |  |  |  |
| Selección del Plan de Estudios Bienvenida Selección de asignaturas Selección Asignaturas Libres Elección Grupos y<br>Horario del Alumno                                                                                                    | Horario Horario del Alumno Finalizar Autoriscripción<br>< Anterior Siguiente > |  |  |  |
| NOTAS<br>Esta pantalla muestra el horario del alumno. Las asignaturas que aparecen son las elegidas en la pantalla de e                                                                                                    | asignaturas.                                                                   |  |  |  |
| Periodos de impartición<br>Horario del periodo<br>Solapes por periodo                                                                                                    |                                                                                |  |  |  |
|                                                                                                    | Amenor Sigurene 2                                                              |  |  |  |
| Listo                                                                                                    | 🚱 Internet 🌾 - 😤 100%:                                                         |  |  |  |
| 🐉 Inicio 🔰 agora@ 🦛 4 Outl 🔹 🌈 2 Inter 🐏 Instructi 💡 Dibujo 🏖 Oracle :                                                                                                    | 5 🚯 UNIVER Escritorio 🎽 ES 🔨 🔽 🔮 04:17 p.m.                                    |  |  |  |

En esta Pantalla se hace Click en Si Deseo Validar, para validar la Inscripción

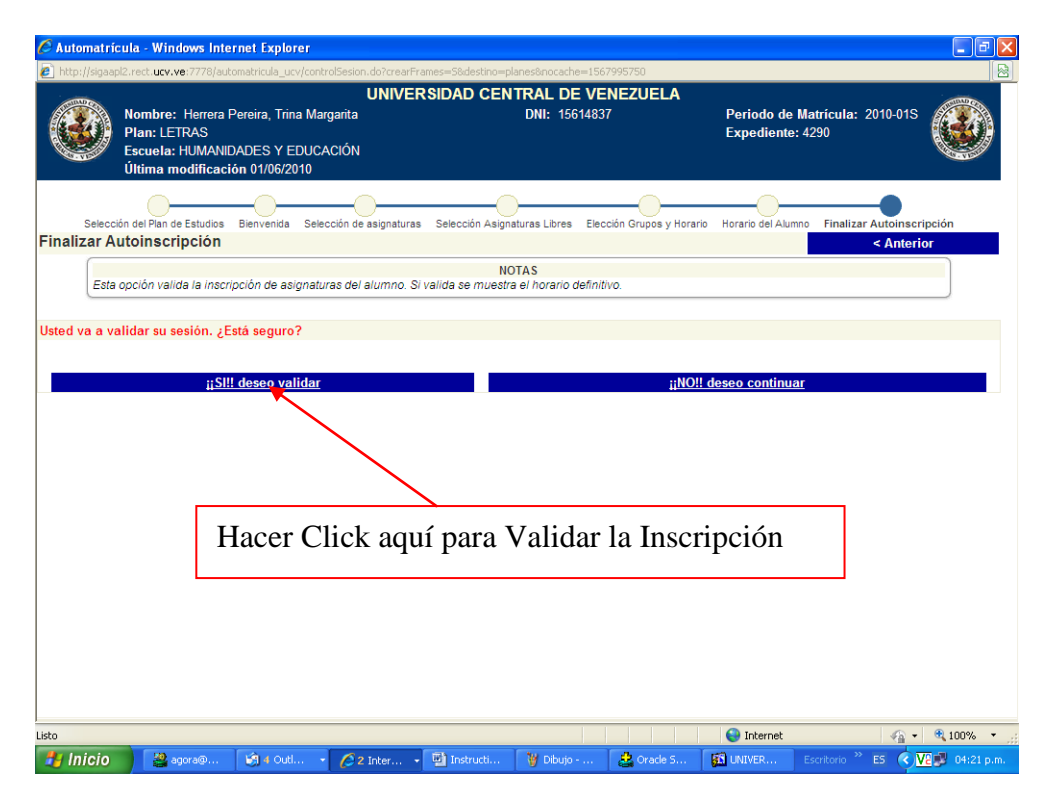

Luego nos muestra la siguiente Pantalla en la que muestra la Versión del Horario del Alumno para Imprimirla ó Guardarla en Digital, y Alumno y luego Presionar <u>Cerrar</u> para Finalizar NO la X.

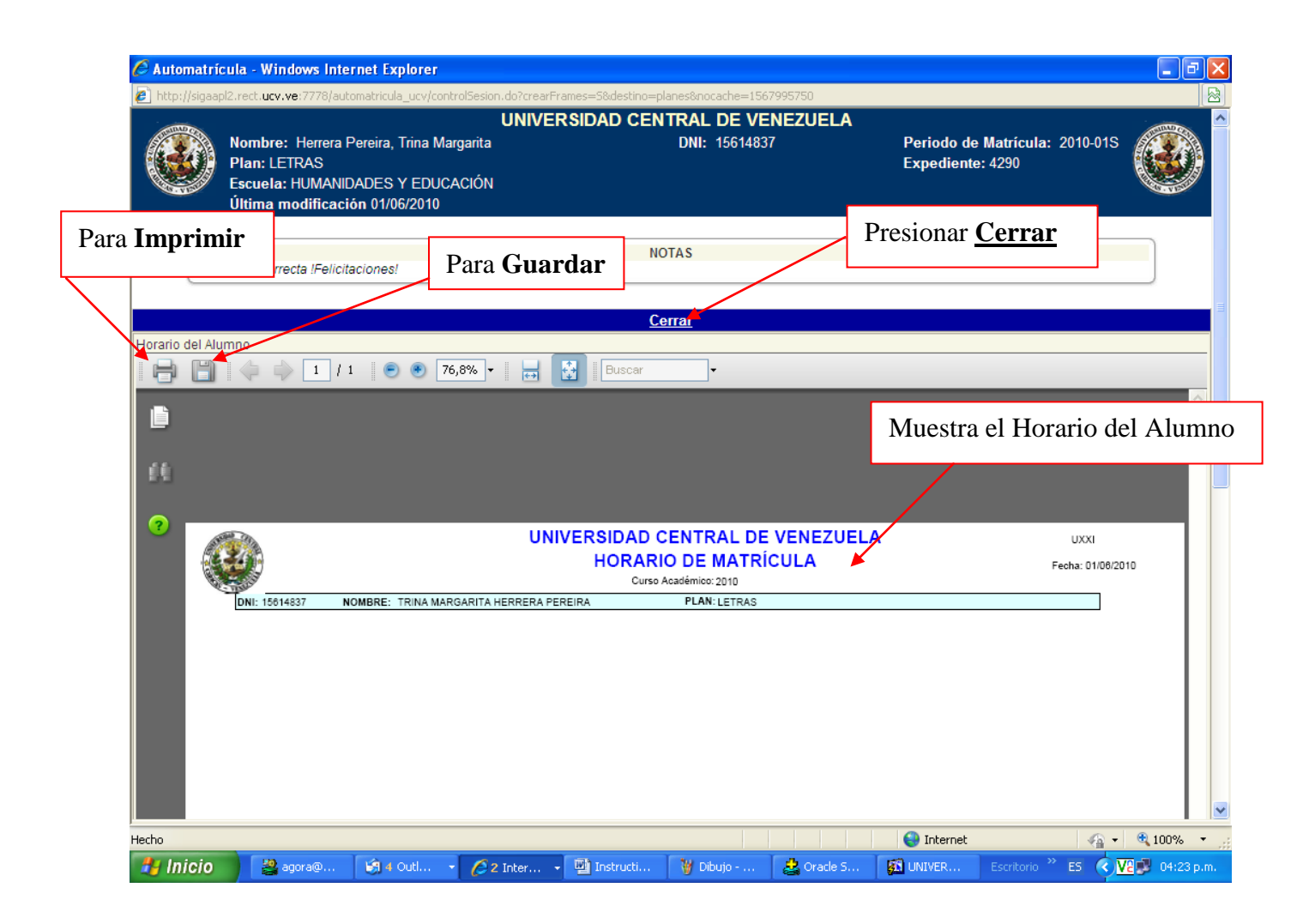

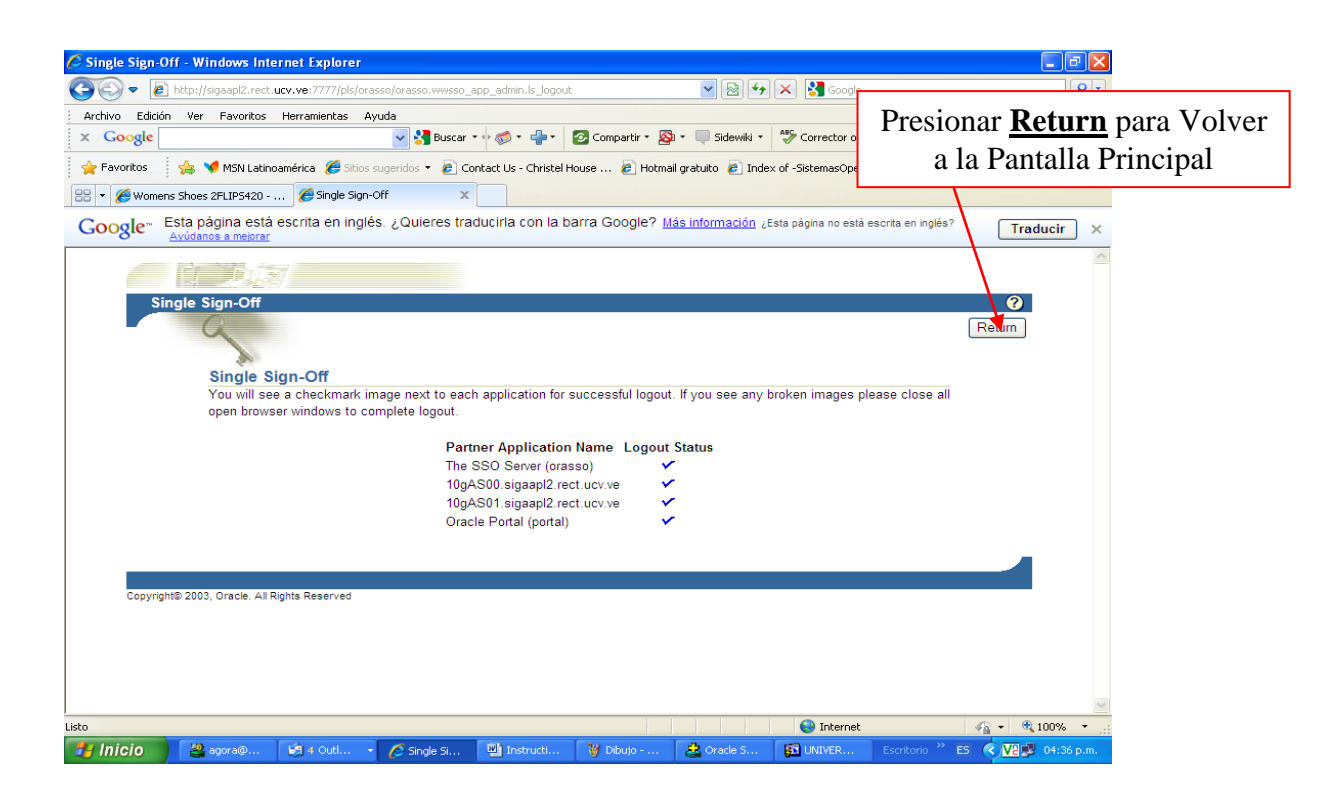